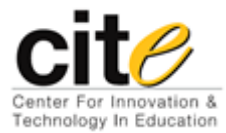

## **Creating and Formatting Questions**

Last updated: 2/1/2012

1. Before creating or formatting questions, be sure to select Blackboard 6.3 – 9.x from the 'Current Personality' dropdown menu

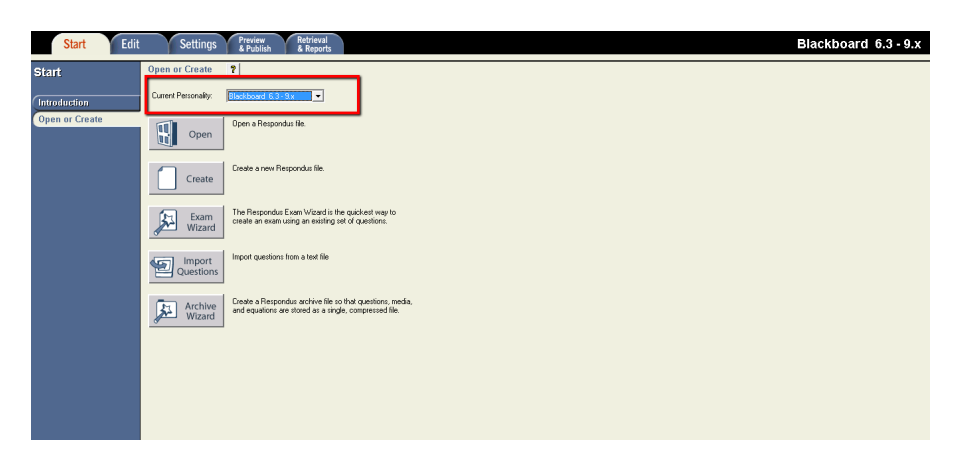

2. Then select the 'Create' icon in the center of the page

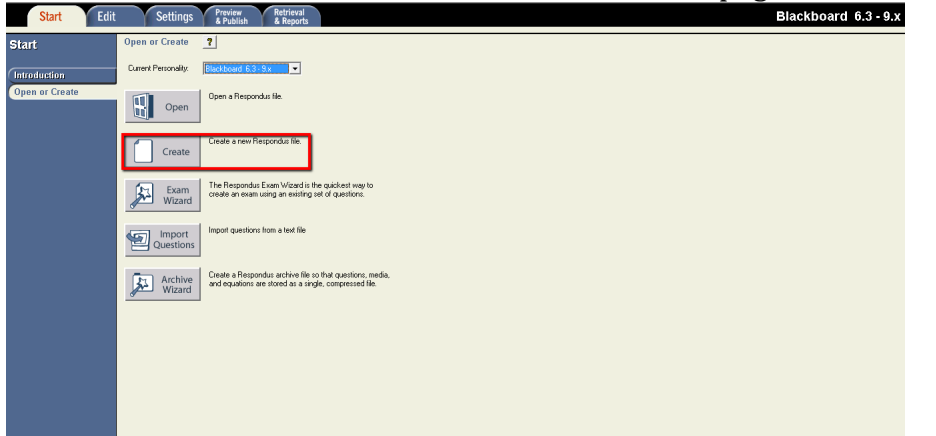

A pop-up will appear that will ask for you to name the file and a brief description. You will also need to select whether the new file will be an Exam or a Survey.
 \*\*Exam is the default response for this. \*\*

|                       | Create New File  | Σ                                                                                                    |
|-----------------------|------------------|----------------------------------------------------------------------------------------------------|
| s file.               | Name of File:    | (e.g. History test-1)                                                                                                    |
|                       | Description:     | A                                                                                                    |
| /izard                |                  | •                                                                                                    |
| and the second second |                  |                                                                                                    |
| existi                | Type of File     |                                                                                                    |
| existi                | Type of File     | Create an exam file.                                                                                                    |
| existi<br>ext file    | ⊂ Type of File · | Create an exam file.<br>Create a survey file. Survey files are similar to exam files, except that<br>they lack correct answers, point values, and feedback. |

4. Along the left side of the screen are the different types of questions you can create. Each question has its own unique inputs, depending on the question type. There are additional question types; those can be viewed by clicking on the 'More' arrow.

| Start Edit               | Settings Preview Retrieval<br>& Publish & Reports               |
|--------------------------|-----------------------------------------------------------------|
| Edit Questions           | 1. Title of Question                                            |
|                          | 2. Question Wording                                             |
| Multiple Choice          |                                                                 |
| True and False           |                                                                 |
| Essay / Short Answer     | 3 Answers (PageDown moves to next answer) General Feedback      |
| Matching                 |                                                                 |
| Ordering                 | Q                                                               |
| Fill in the Blank        |                                                                 |
| Multiple Answers         | R                                                               |
| Calculated               | s                                                               |
| More >                   |                                                                 |
|                          | Т                                                               |
| Completion Applican File |                                                                 |
| Copy from Another File   | <ol> <li>Select Lorrect Answer H 5. Point Value 1.00</li> </ol> |
|                          | 6. Add to End of List Insert into List Clear Form               |
|                          |                                                                 |

*This example will walk you through the 'Multiple Choice' question type.* 

5. Click on the 'Multiple Choice' option, if it isn't already selected.

| Start Edit                        | Settings Preview Retrieval<br>& Publish & Reports                                                                                    |
|-----------------------------------|----------------------------------------------------------------------------------------------------|
| Edit Questions                    | 1. Title of Question       2. Question Wording                                                                                       |
| Multiple Choice<br>True and False | ]                                                                                                    |
| Essay / Short Answer<br>Matching  | 3. Answers (PageDown moves to next answer) General Feedback                                                                          |
| Ordering<br>Fill in the Blank     | R                                                                                                    |
| Calculated More >                 | S                                                                                                    |
|                                   | Т                                                                                                    |
| Copy from Another File            | 4. Select Correct Answer     H     ▼     5. Point Value     1.00       6.     Add to End of List     Insert into List     Clear Form |

6. Enter a title for the question you would like to create.

| Start Edit                            | Settings Preview Retrieval<br>& Publish & Reports           |    |
|---------------------------------------|-------------------------------------------------------------|----|
| Edit Questions                        | 1. Title of Question 2. Question Vording                    |    |
| Multiple Choice                       |                                                             |    |
| Essay / Short Answer                  | 3. Answers (PageDown moves to next answer) General Feedback | ļr |
| Matching<br>Ordering                  | Q                                                           |    |
| Fill in the Blank<br>Multiple Answers | R                                                           |    |
| Calculated                            | S                                                           |    |
|                                       | Т                                                           |    |
| Copy from Another File                | 4. Select Correct Answer H 5. Point Value 1.00              |    |
|                                       | 6. Add to End of List Insert into List Clear For            | m  |

7. Enter in the wording for the question that you would like to create.

| Start Edit                            | Settings Preview Retrieval<br>& Publish & Reports                    |
|---------------------------------------|----------------------------------------------------------------------|
| Edit Questions                        | 1. Title of Question                                                 |
| Multiple Choice<br>True and False     | 2. Question wolding                                                  |
| Essay / Short Answer                  | 3. Answers (Fagebown moves to next answer) deneral recuback Feedback |
| Ordering                              | Q                                                                    |
| Fill in the Blank<br>Multiple Answers | R                                                                    |
| Calculated                            | S                                                                    |
|                                       | T                                                                    |
| Copy from Another File                | 4. Select Correct Answer H 🔹 5. Point Value 1.00                     |
|                                       | 6. Add to End of List Insert into List Clear Form Preview            |

8. At this point you can also decide if you would like to answers to the question to be randomized each time the question is accessed. Respondus will simply move the answers around to ensure that answers.

| Start Edit             | Settings Preview Retrieval<br>& Publish & Reports     |                    |
|------------------------|-------------------------------------------------------|--------------------|
| Edit Questions         | 1. Title of Question                                  |                    |
|                        | 2. Question Wording                                   | Randomize answers  |
| Multiple Choice        |                                                       |                    |
| True and False         |                                                       |                    |
| Essay / Short Answer   | 3. Answers (PageDown moves to next answer) General Fe | edback             |
| Matching               |                                                       |                    |
| Ordering               | Q                                                     | _                  |
| Fill in the Blank      | B                                                     |                    |
| Multiple Answers       |                                                       |                    |
| Calculated             | s                                                     |                    |
| More >                 |                                                       |                    |
|                        | T                                                     | •                  |
| Copy from Another File | 4. Select Correct Answer 5. Point Value 1.            |                    |
|                        | 6. Add to End of List Insert into List (              | Clear Form Preview |

9. Enter in the Answers you would like to be available to the students. More than four responses are available.

| Start Edit                        | Settings Preview Retrieval<br>& Publish & Reports                                                                        |   |
|-----------------------------------|----------------------------------------------------------------------------------------------------|---|
| Edit Questions                    | 1. Title of Question                                                                                                    | s |
| Multiple Choice<br>True and False |                                                                                                    |   |
| Essay / Short Answer<br>Matching  | 3. Answers (PageDown moves to next answer)General Feedback Feedback                                                      |   |
| Ordering<br>Fill in the Blank     | Q                                                                                                    | 1 |
| Multiple Answers<br>Calculated    | s                                                                                                    |   |
| More >                            | T                                                                                                    |   |
| Copy from Another File            | 4. Select Correct Answer     5. Point Value     1.00       6.     Add to End of List     Insert into List     Clear Form |   |

10. You can also set-up feedback to students' responses. You can do this by clicking the 'Feedback' check box and entering the feedback you would like to leave for each response.

| oves to next answer) | General Feedback | Feedback |
|----------------------|------------------|----------|
|                      |                  |          |

11. Select the correct corresponding answer from above.

|   | с      |                    |              |             |      |
|---|--------|--------------------|--------------|-------------|------|
|   | D      |                    |              |             |      |
| 4 | . Sele | ect Correct Answer | <b>▼</b> 5   | Point Value | 1.00 |
| Ŀ |        | Add to End of List | nsert into L | ist         | Clea |
|   |        |                    |              |             |      |
|   |        |                    |              |             |      |

12. Enter in the 'Point Value' you would like to assign for question.

|    | D                            |                |          | <b>v</b>   |
|----|------------------------------|----------------|----------|------------|
| 4. | Select Correct Answer        | 5. Point Value | 1.00     | 9          |
| 6. | Add to End of List Insert in | to List        | Clear Fo | rm Preview |

13. Select 'Preview' to see what the question would look like to a student.

| D                                                 | <b></b> |
|---------------------------------------------------|---------|
| 4. Select Correct Answer 📃 🚽 5. Point Value 1.00  | 2       |
| 6. Add to End of List Insert into List Clear Form | Preview |

14. Select where in the 'Question List' you would like to place the question, you can select from 'Add to End of List' or 'Insert into List'.

| 4. Select Correct Answer | 🚽 5. Point Value | e 1.00     | 2       |
|--------------------------|------------------|------------|---------|
| 6. Add to End of List    | Insert into List | Clear Form | Preview |

Having trouble following the instructions in this PDF? Contact the IT Service Center via Live Chat or by phone at 859-572-6911.